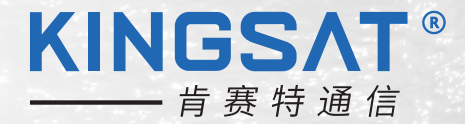

# 快速安装手册 船载4G天线Z3/Z6双路由

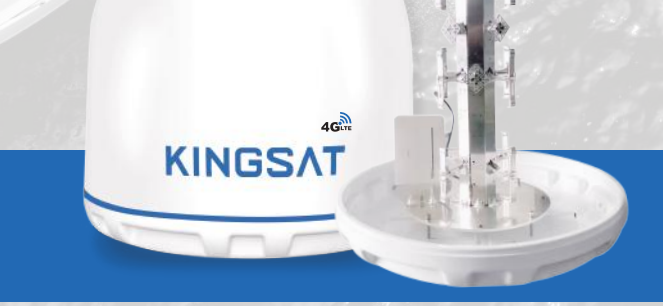

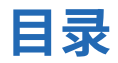

#### 安装准备

| 天线安装选址。 | <br> | <br> | <br> | <br> | <br> | <br> | <br> | <br> | <br> | <br> | <br> | . 1 |
|---------|------|------|------|------|------|------|------|------|------|------|------|-----|
| 物料检查    | <br> | <br> | <br> | <br> | <br> | <br> | <br> | <br> | <br> | <br> | <br> | . 3 |

#### 安装步骤

| 「骤1 安装天线」                     | 4  |
|-------------------------------|----|
| ▶骤2 SIM卡安装                    | 5  |
| ▶骤3 线缆连接示意图                   | 6  |
| ▶骤4 Z3室外单元连接                  | 7  |
| ▶骤5 Z6室外单元连接                  | 8  |
| ▶骤6室内单元网线连接                   | 9  |
| ▶骤7网络连接测试                     | 10 |
| 讨录1网络故障基本排查                   | 11 |
| <sup></sup><br>寸录2 4G路由器锁Band | 18 |
| <sup>1</sup> 录34G天线双路由方案接线图   | 20 |
| 讨录4天线罩尺寸                      | 21 |
| 付录5 Z3规格书                     | 22 |
| 付录6 Z6规格书                     | 23 |

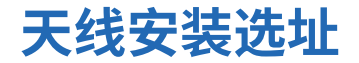

#### 天线安装最优位置需要满足:

- (1) 振动最小(尽可能远离发动机);
- (2) 无遮挡空间(尽量远离甲板房等遮挡物);
- (3)与雷达等射频发射源保持安全距离(避免安装在雷达天线±15°扇形区域内,与雷达保持至少3米的距离)。

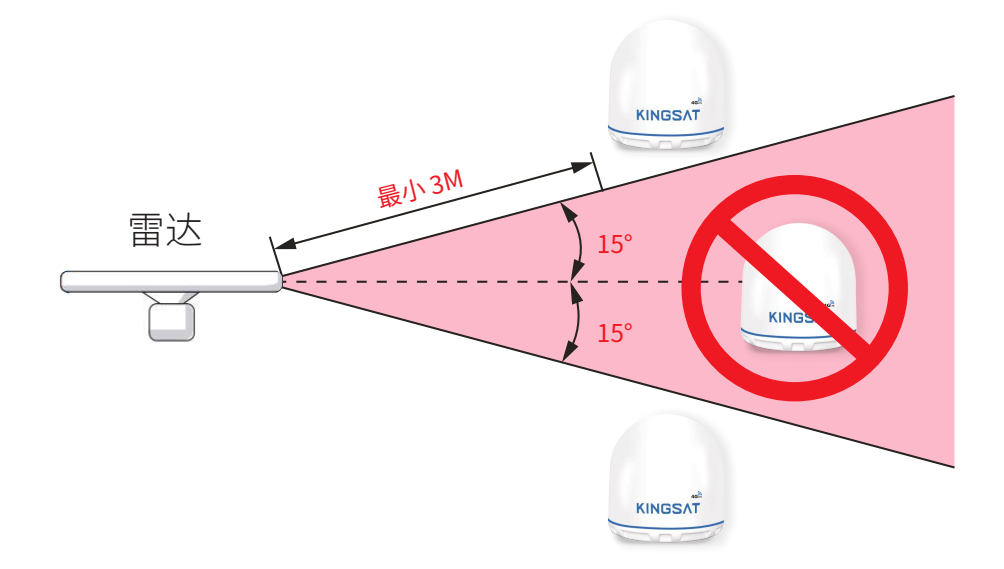

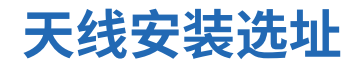

#### 以下安装示例为最佳安装

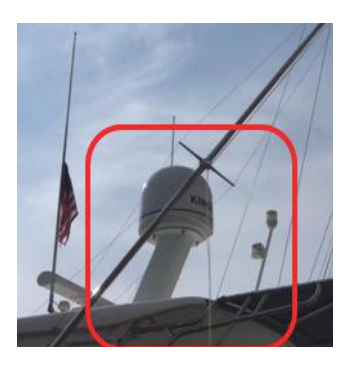

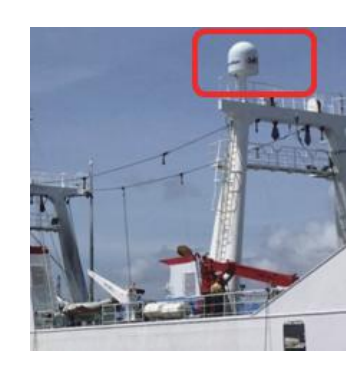

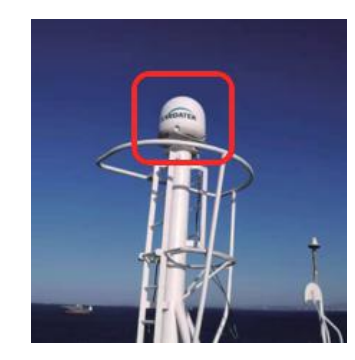

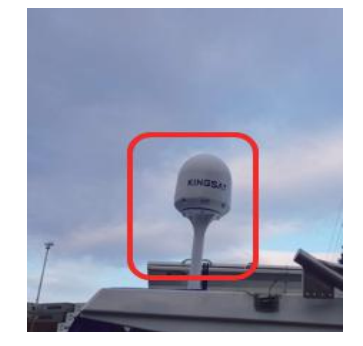

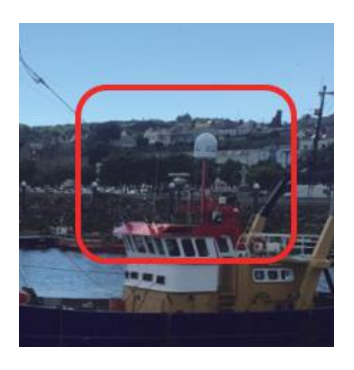

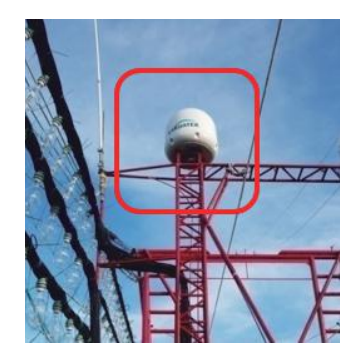

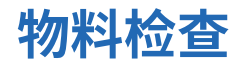

打开包装纸箱,根据出货清单,检查纸箱内的物料是否齐全。

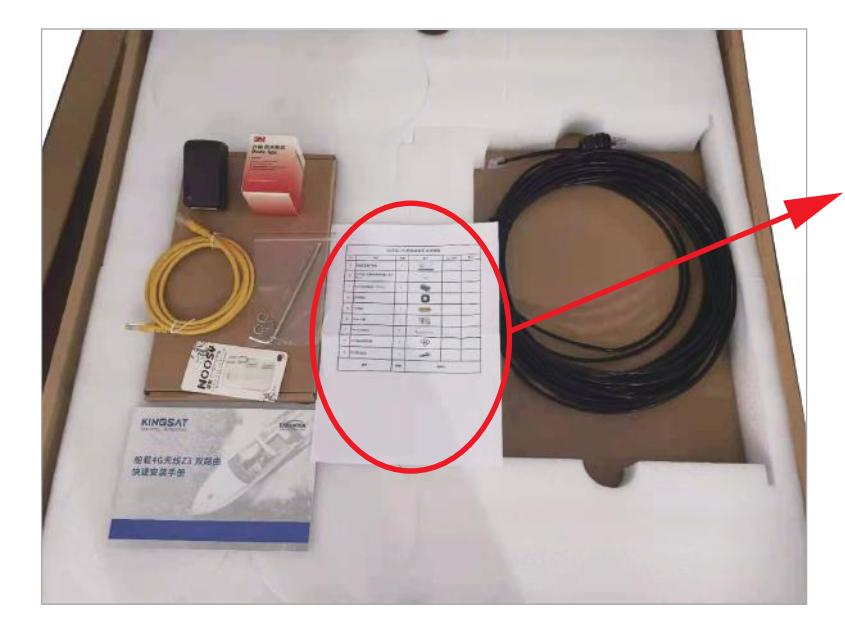

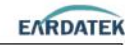

| 4G天线-Z6-双路由版本 出货清单 |                         |     |     |              |    |
|--------------------|-------------------------|-----|-----|--------------|----|
| No.                | 物料                      | 数量  | 圈片  | 工厂检查         | 备注 |
| 1                  | 快递安装用户手册                | 1   | 11  |              |    |
| 2                  | 4G天线+内置4G单路由器(室外<br>单元) | a   | -   |              |    |
| з                  | P0E电源调配器(12V1A)         | 1   |     |              |    |
| 4                  | 20米网线                   | 1   | 0   |              |    |
| 5                  | 1米网线                    | 1   | 1   |              |    |
| 6                  | Nano 卡套                 | 1   | 100 |              | [  |
| 7                  | M4 内六角扳手                | 1   | L   |              |    |
| 8                  | M8 螺丝弹簧垫圈               | 4   | 8   |              |    |
| 9                  | 助水密制酸泥                  | 1   | -   |              | Ĩ  |
|                    | 总计                      | 12件 |     | <b>抱</b> 对人: |    |

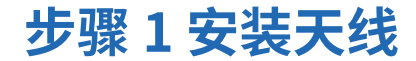

用以下配件将天线固定在安装柱平台上。

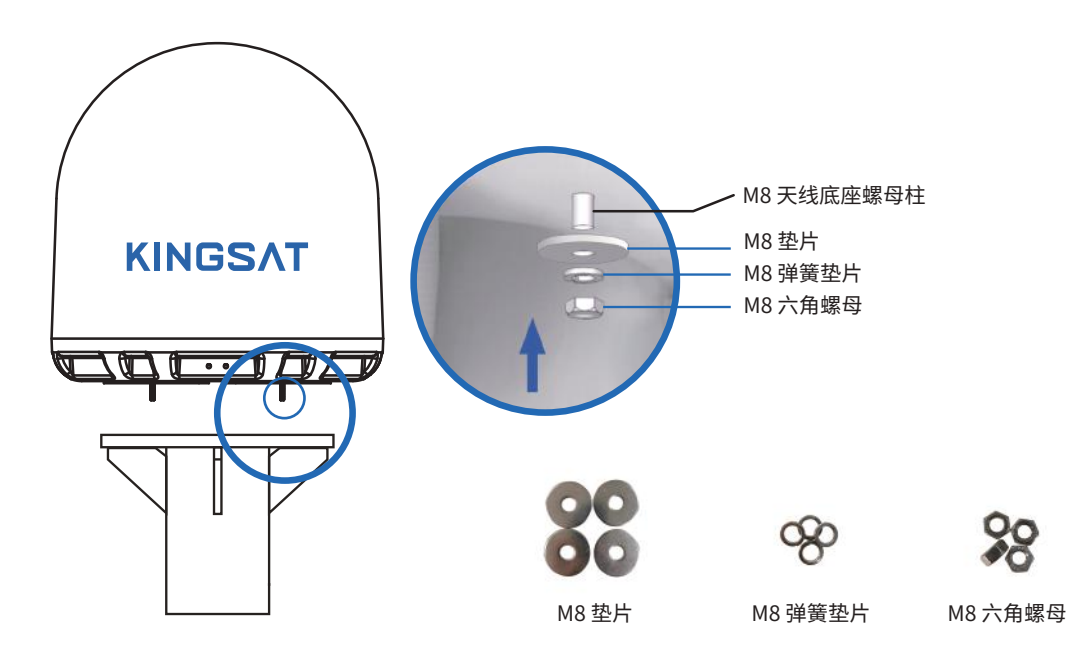

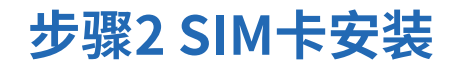

1.拆除6颗外罩螺丝,取下外罩

2.找到4G路由器卡槽将已激活的SIM卡,插入4G路由器卡槽内(注意按照路由器上SIM卡指示方向)

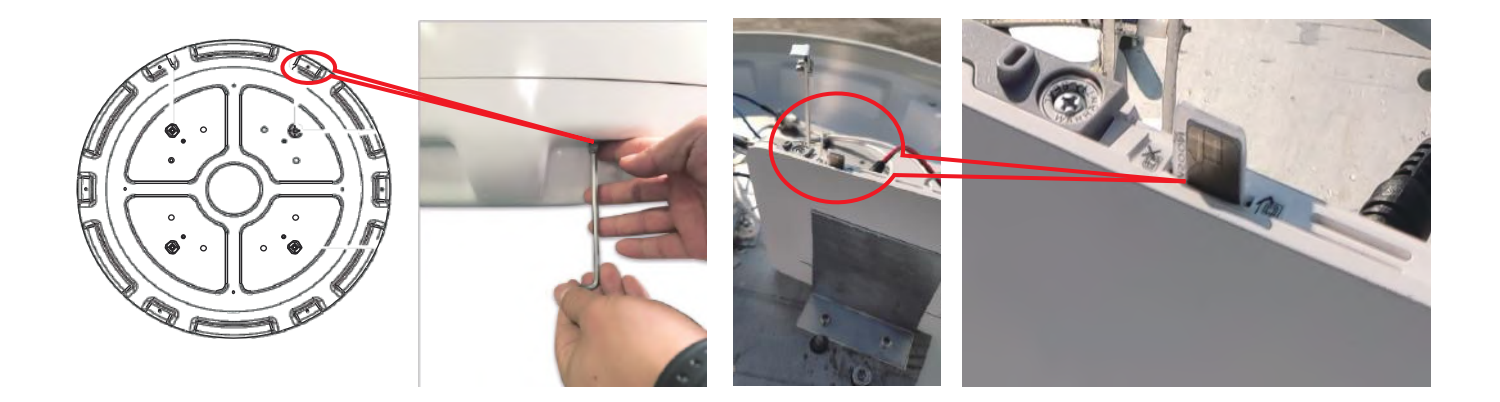

#### 步骤3线缆连接示意图

4G天线的线缆连接如下所示:

1. 用20米网线连接4G天线和POE电源适配器;

2. 用1米网线连接POE电源适配器和电脑/路由器。

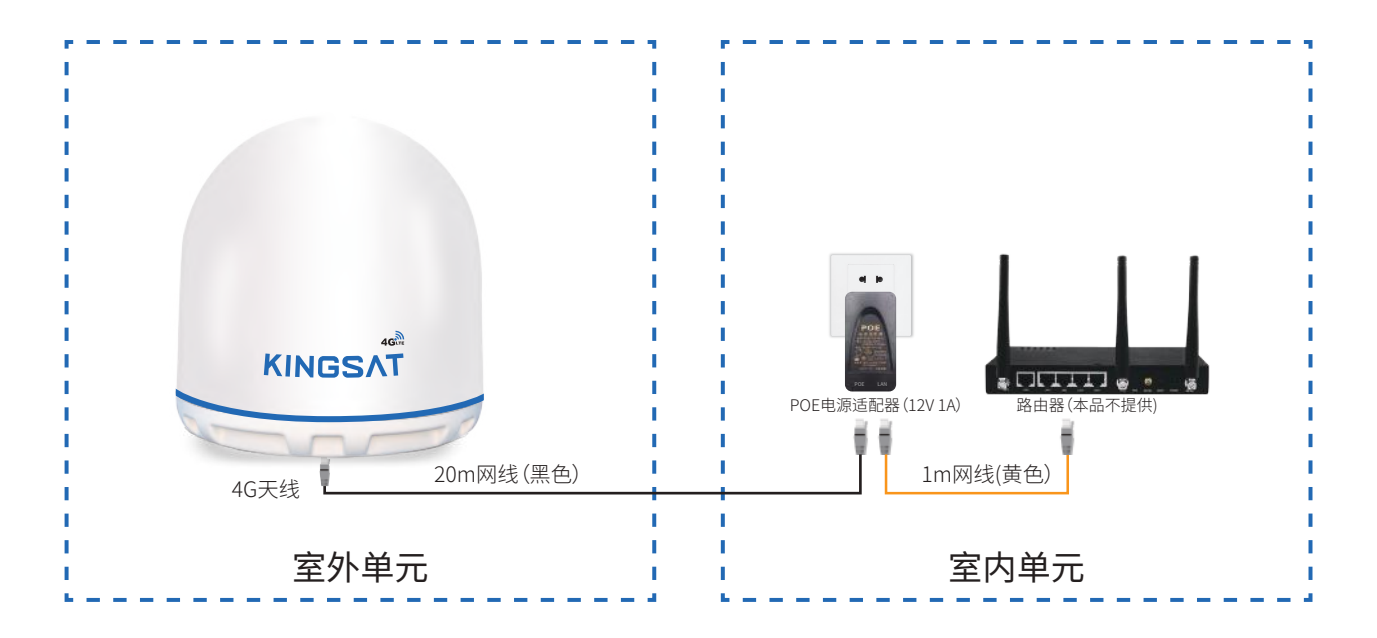

### 步骤4 Z3室外单元连接

#### Z3室外单元连接步骤:

步骤1 按图1将20米网线一端从天线底座孔内插入并拉出; 步骤2 按图2将防水接头、软胶套和螺帽按顺序套入网线; 步骤3 按图3塞入防水软胶套,并拧紧防水接头和螺帽; 步骤4 按图4将水晶头插入网线接头内,并拧紧网线接头处; 步骤5 按图5 图6用扎带将网线接头处扎紧绑好; 步骤6 最后用防水密封胶泥将天线底座接线孔堵住;

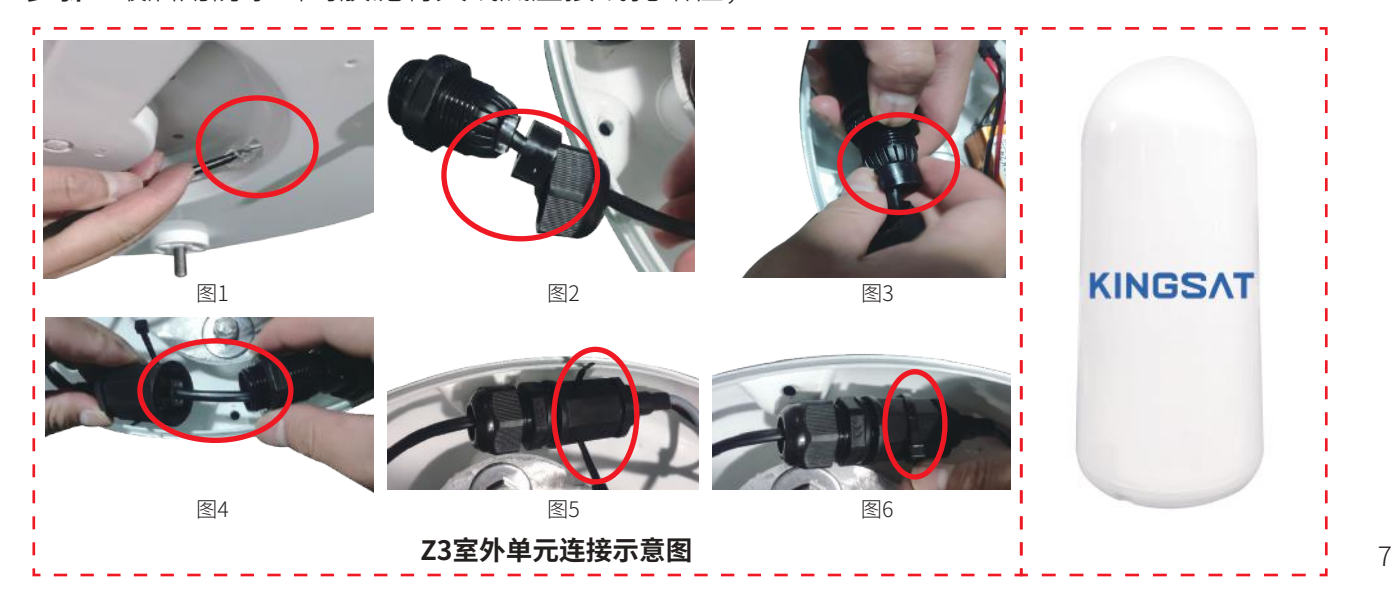

### 步骤5 Z6室外单元连接

#### Z6室外单元连接步骤:

步骤1 按图1将防水接头、软胶套和螺帽按顺序套入20米网线一端水晶头; 步骤2 按图2塞入防水软胶套,并拧紧防水接头和螺帽; 步骤3 按图3将水晶头插入天线底座接口内,并拧紧网线接头; 步骤4 按图4用防水密封胶泥将天线底座接线孔堵住;

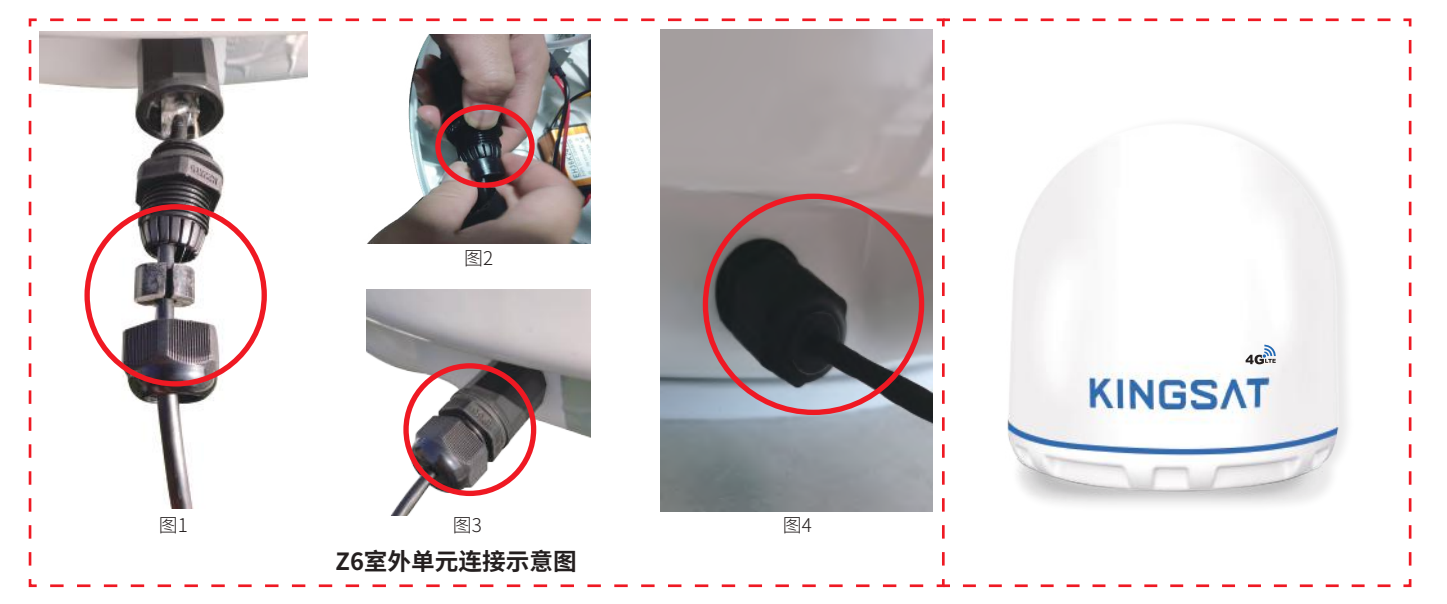

### 步骤6室内单元网线连接

#### 室内单元连接步骤:

1. 将连接天线的20米网线另一端水晶头插入POE电源适配器的POE口;

2. 将1米网线的一端水晶头插入POE电源适配器的LAN口,另外一端水晶头插入电脑或路由器的网口。

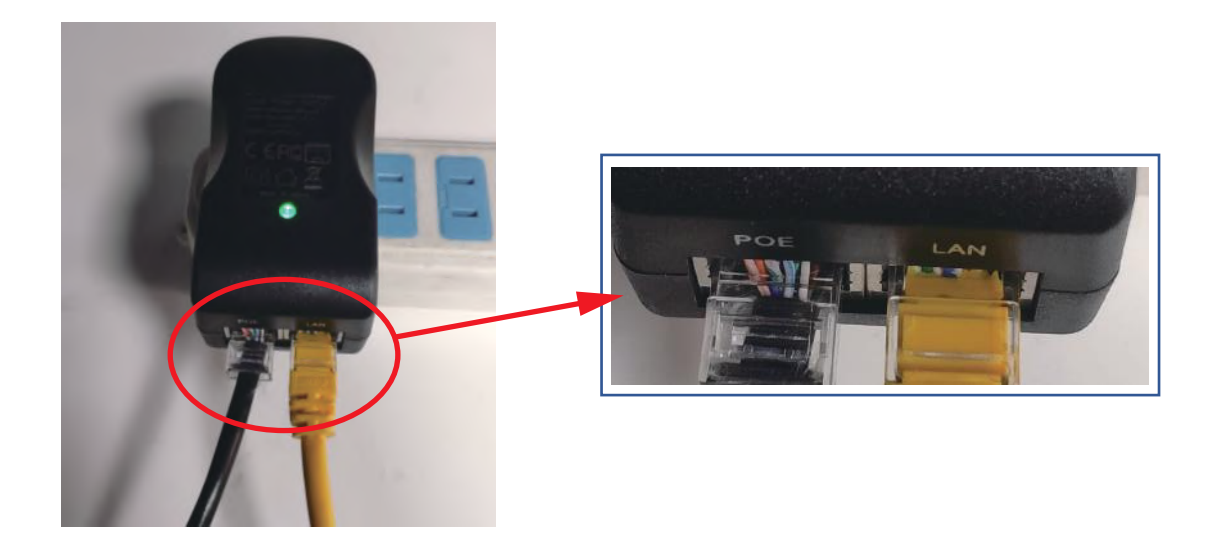

### 步骤7 网络连接测试

### 测试方法1.手机连接4G路由器WIFI

WIFI初始名称:**KINGSAT\_4G\_WIFI\_1** WIFI初始密码:**4G12345678** 手机连接WIFI后,测试网络是否正常。

#### 测试方法2.电脑连接POE电源适配器

等待电脑本地自动获取IP后,测试网络是否正常。

#### 测试方法3.扩展路由器连接POE电源适配器

使用手机连接路由器的WIFI,测试网络是否正常。

#### $\leftarrow$ wlan

| WLAN<br>点击查看 <b>帮助</b> |       |
|------------------------|-------|
| 网络加速                   | 已关闭 > |
| 更多 WLAN 设置             | >     |

#### 可用 WLAN 列表

| KINGSAT_4G_WIFI_1<br>已连接       |          |
|--------------------------------|----------|
| KINGSAT_4G_WIFI_2<br>已保存 (可上网) | Â        |
| Hello<br>开放 (网络拥塞)             | (((-     |
| Eardatek<br>加密                 | <b>A</b> |
| eSmart<br>加密                   |          |

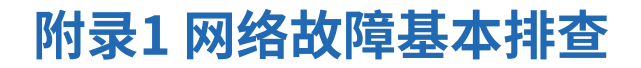

如果设备连接正常,手机连接4G天线WIFI无法上网时,可从4G路由器查看网络状态。 用电脑登陆192.168.88.1 路由器登陆界面如下图所示(密码:4G12345678)

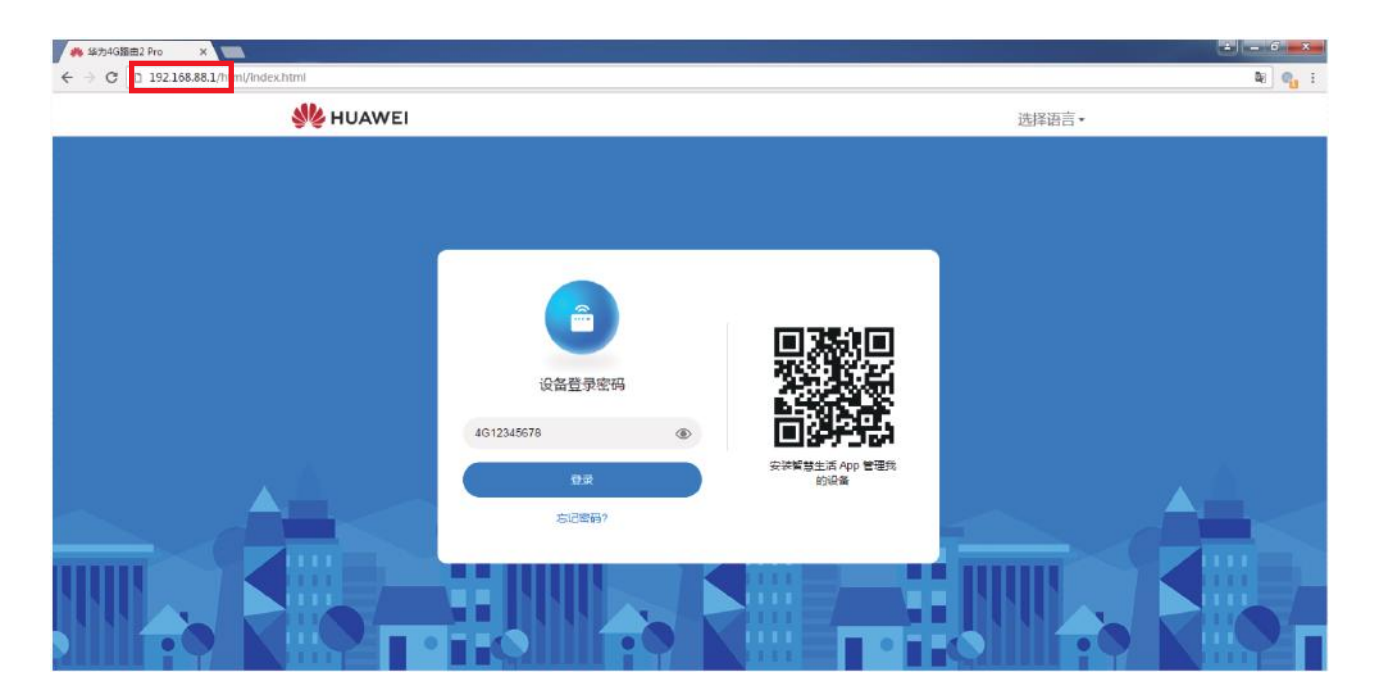

#### 登陆4G路由器后查看主界面

如果显示为图1,则为正常入网;如果显示图2,则检查SIM卡是否正确插入,或者SIM卡是否激活。

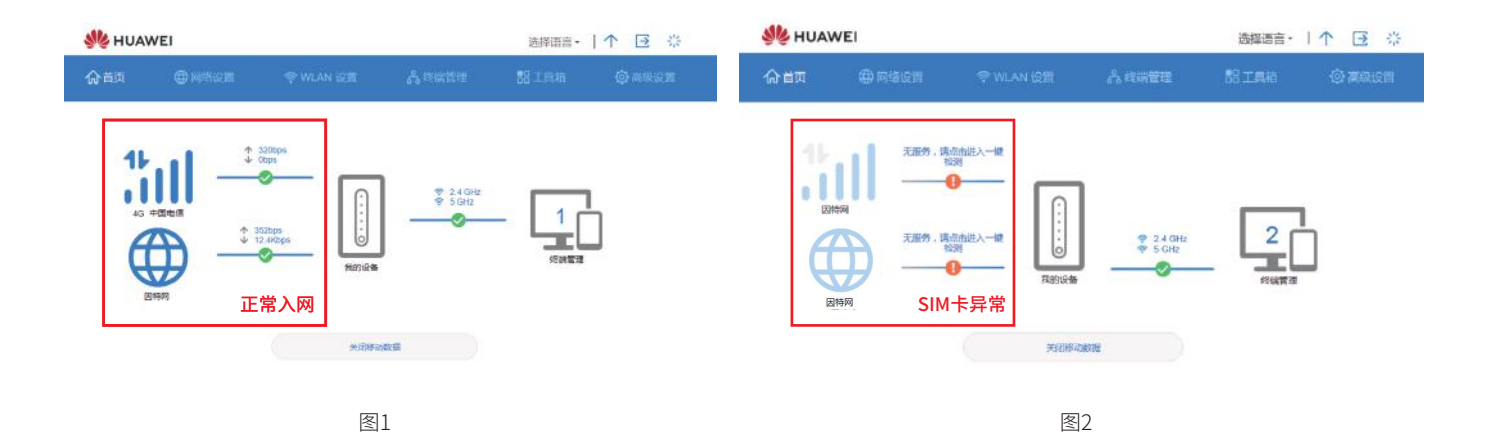

#### 正常使用一段时间后出现无法上网:

出现下图显示信号正常,但是速率为0;则有可能是上网卡余额不足欠费,也有可能是超出套餐流量被限速或者断网。请联系办卡运营商。

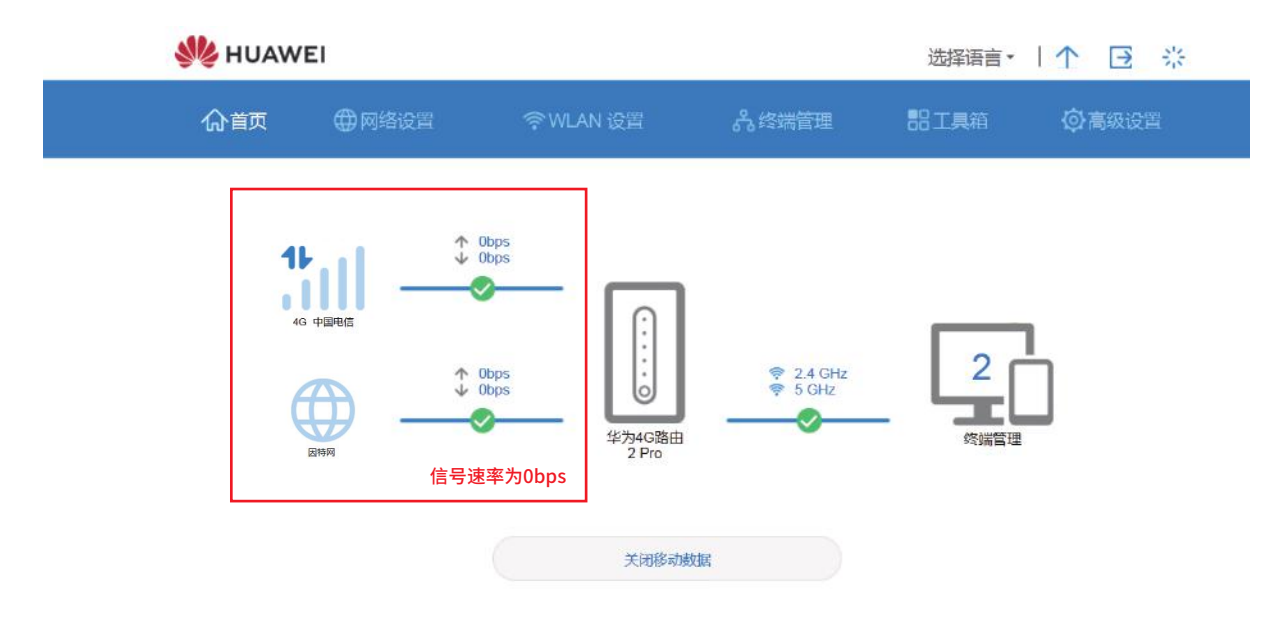

#### 正常使用一段时间后出现无法上网:

出现下图时,则是设备目前处于4G信号覆盖边缘,等待船开到4G信号覆盖好的地方会自动恢复网络。

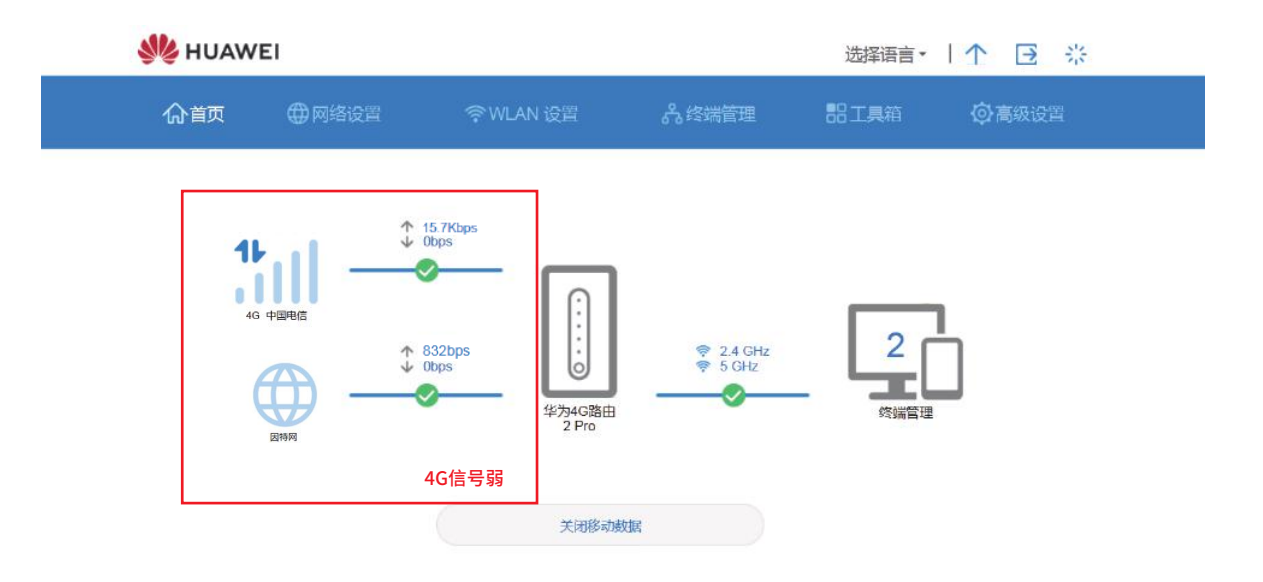

副路由器异常

出现下图时,则有可能是**副路由器故障**或者断电未连接到主路由器。请联系原厂获取技术支持。

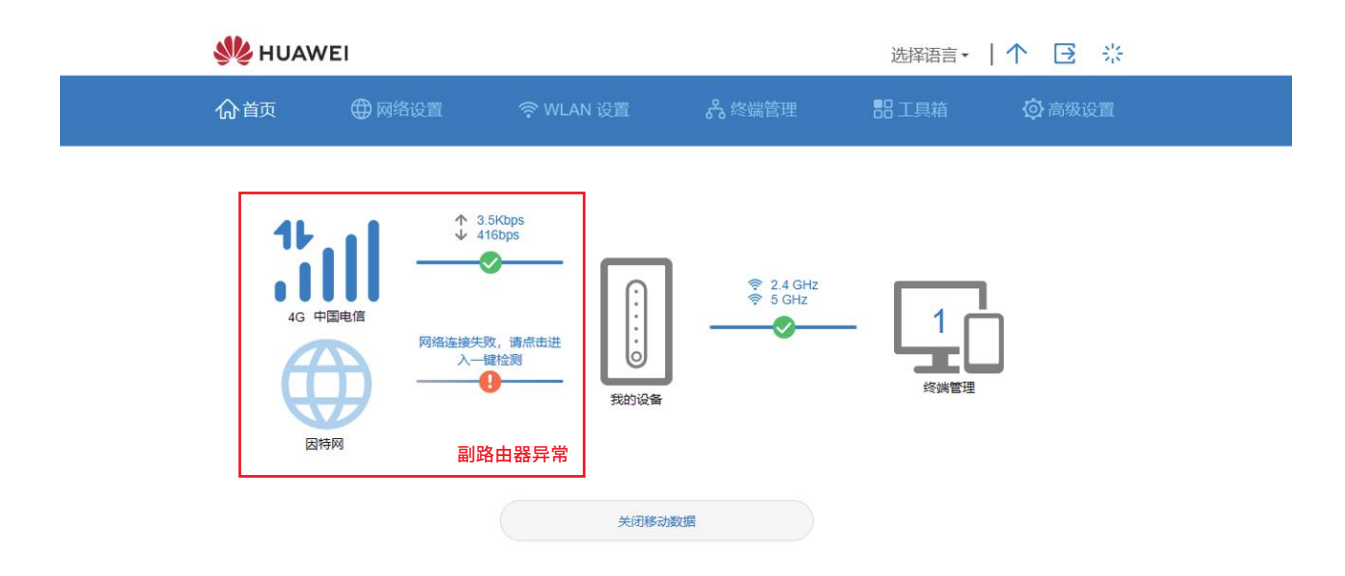

#### 副路由器登陆

用电脑连接KINGSAT\_4G\_WIFI\_2 密码:4G12345678

电脑登陆192.168.89.1 (注意:**主路由器为192.168.88.1 副路由器为192.168.89.1**) 路由器登陆 界面如下图所示 (密码:4G12345678)。

副路由器信号查看方法同主路由器。

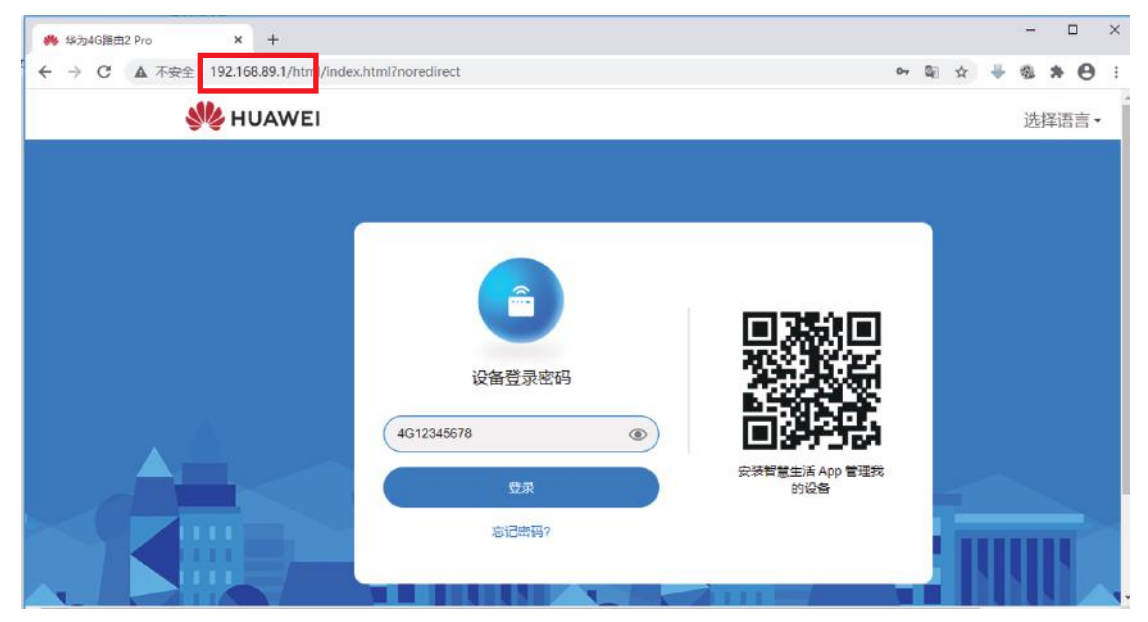

### 附录2 4G路由器锁Band

步骤1:用电脑连接POE电源适配器的LAN口,或连接WIFI: KINGSAT\_4G\_WIFI\_1(密码: 4G12345678) 电脑登录192.168.88.1,路由器登录界面如下图所示(密码: 4G12345678)。

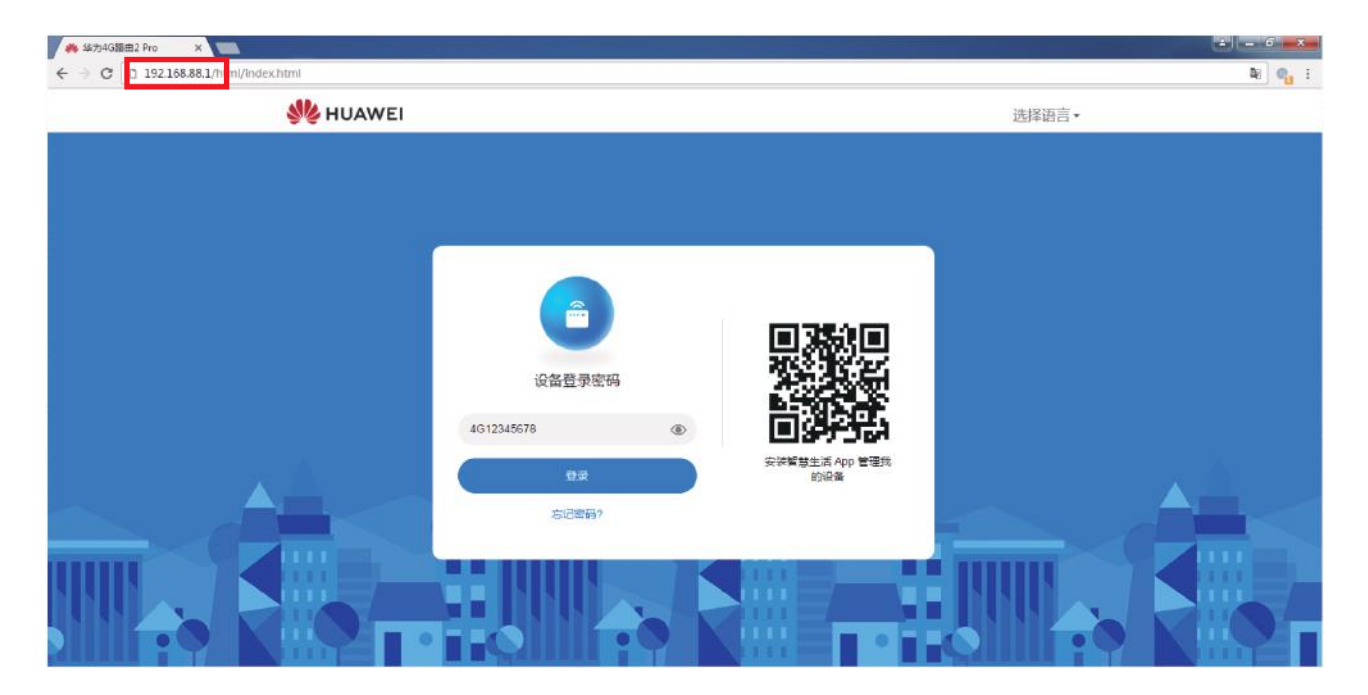

### 附录2 4G路由器锁Band

#### 步骤2:依次点击 高级设置—系统—系统设置—开发者选项。

| MUAWEI                                        | 选择语言 - 📝 🕃 🔅                                                                                                    | 時には先生が11mmを加えるの2.2mmのe                                                                           |
|-----------------------------------------------|----------------------------------------------------------------------------------------------------|--------------------------------------------------------------------------------------------------|
| 10 to the the the the the the the the the the | 今WLAN 관문 옵션##2월 월 IR# <b>今日982日</b>                                                                                                    | 天线设置 展开 ~ 福使用年品配备的外置天线,若使用第三方外置天线,遇到问题时,请联系相关厂家。                                                 |
| WLAN .                                        | 医筛设置                                                                                                    |                                                                                                  |
| 版本更新                                          |                                                                                                    | 田白体验改进计划                                                                                         |
| 路由                                            | 智联 ()                                                                                                    | 新加速機会のショウは動力は注意                                                                                  |
|                                               | 多个这种名称"达姆加尔特的合意思。"用道是一个管理的"NLAH"无意意满利意。在这段语中,非有效<br>前途能信命意志主意着一边,ULNA SAD、酒糕、包括是香菇、ULNA 法总法,利达和白油<br>升段在宫闱,主说是特点发起时,除到这些信由利用分校立<br>古宫能利利用是想的标志证(调定)有限,自己,这时无知上和试想都可是此利将来把无意能成, | Sen Jappan Blain, Per Tekston Blain, Per Advent og 777 Bink-Siz                                  |
| Set SPL                                       | 开启智能后,清重归该主设备,以确保智能功能可正常任用。                                                                                                    | 日志功能 展开 >                                                                                        |
| 设备信息                                          | 关闭智联。手指加速功能将失效。                                                                                                    | 日志记录用户的操作及设备的异常。                                                                                 |
| 正常                                            |                                                                                                    | 注意:日志格式为:"时间"类型"级别"内容。                                                                           |
| 伝言上厂设置                                        | 第一代设置<br>开关开码后,可必要设备指示灯关闭时间。                                                                                                    |                                                                                                  |
| 一個控制                                          |                                                                                                    | 4.开发者选项                                                                                          |
| 1946                                          |                                                                                                    | 主人开发者选项、导出设备 log 信息。<br>恢复 GDPR 随机能改要求,则则问题不均许获取用户设备日志,仅均许获取则就样机日志; 涉及啟<br>如同能的经日元、不分并理想就能出地管区域。 |
| 修改密码                                          | 多就出目的問題。UTOU - US UU 系统中国/大桥位则以著近日将来出目)。                                                                                                    |                                                                                                  |
| PIN 賞言语                                       | 重用阐明 7天 ·                                                                                                    |                                                                                                  |
| 时间服务设置                                        |                                                                                                    | 华为隐私遗如   用户协议   隐私声明   开源软件声明   安全信息                                                             |
| 「主法治器                                         | 6667                                                                                                    | 常知问题   智慧生活下载   \$2017-2020 华为终端有限公司                                                             |
|                                               |                                                                                                    |                                                                                                  |

### 附录2 4G路由器锁Band

步骤3:依次点击设置—锁频段,在频段下拉框中,选择所在地运营商覆盖频段,以中国电信(对应频段5) 为例,选中频段5后,点击返回主页,选择保存。

| 设置<br>调试诊断信息<br>● |    | 救设备无服务,如果您不清楚网络频段, <u>剩</u> | <b>建议选择"全频</b> 段"。 | 返回主页 |
|-------------------|----|-----------------------------|--------------------|------|
|                   | 频段 | 全频段                         | •                  |      |
|                   |    | 全频段                         |                    |      |
|                   |    | 频段 1                        |                    |      |
|                   |    | 频段 3                        |                    |      |
|                   |    | 频段 5                        |                    |      |
|                   |    | 频段 8                        |                    |      |
|                   |    |                             |                    |      |
|                   |    |                             |                    |      |

### 附录3 4G天线双路由方案接线图

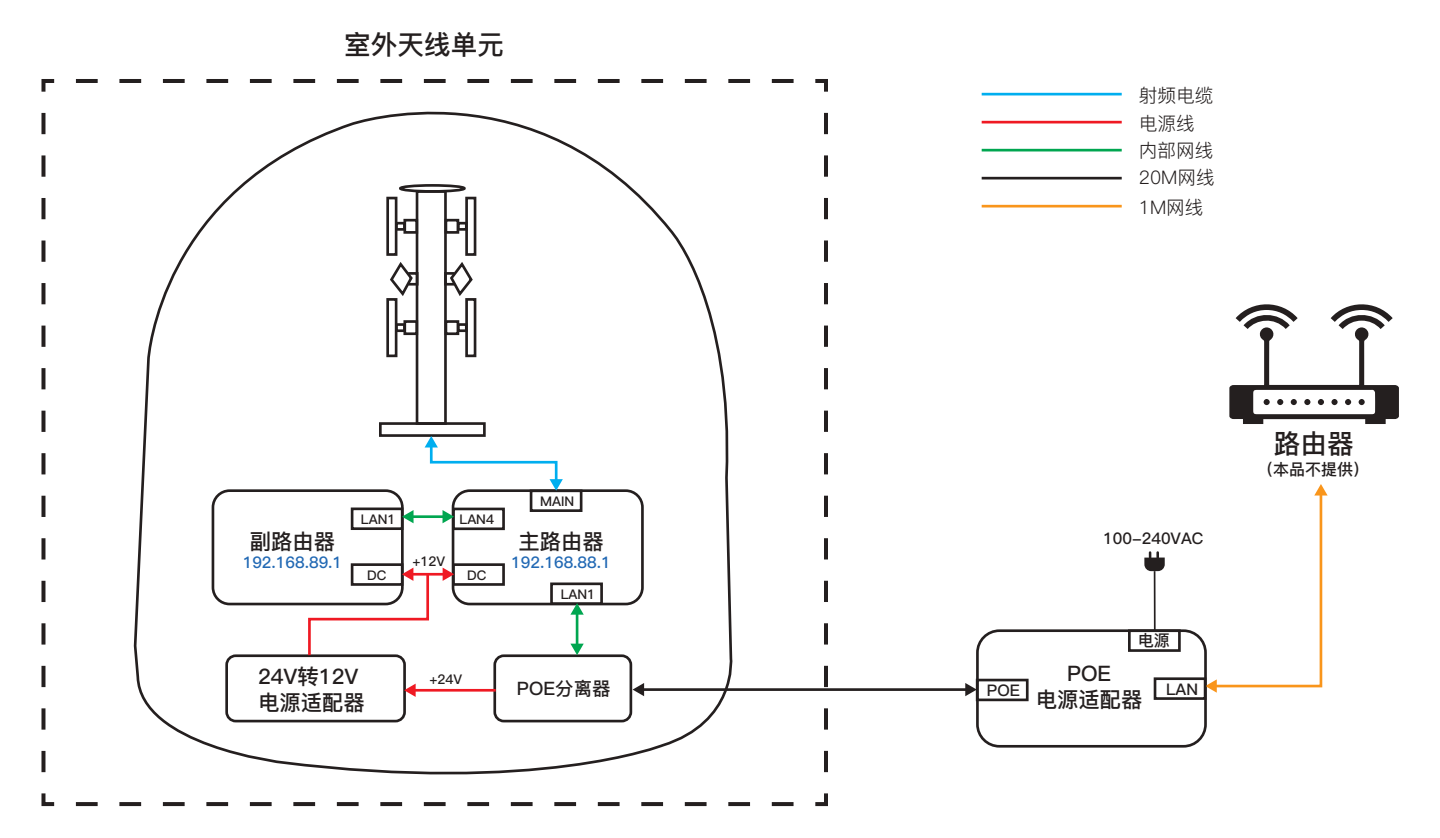

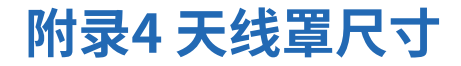

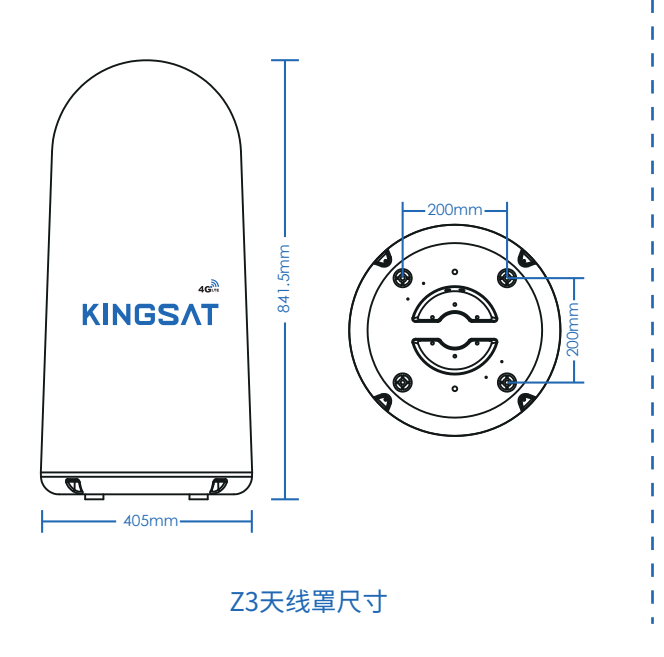

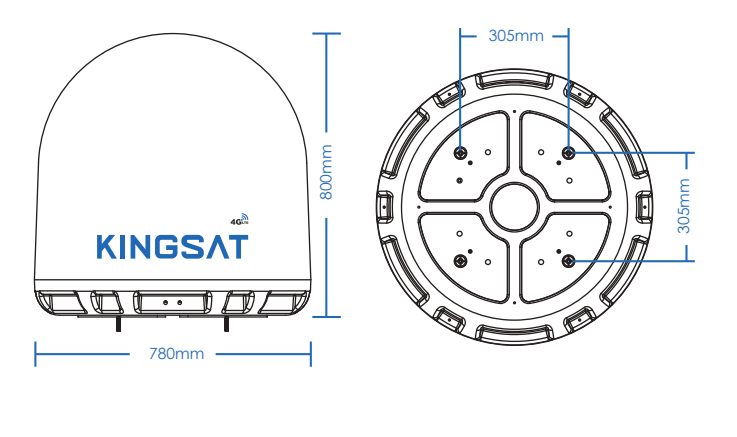

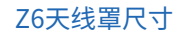

# 附录5 Z3规格书

| 尺寸规格   |                          |
|--------|--------------------------|
| 天线口径:  | 41 X 42 cm (16" X 16.5") |
| 重量:    | 16.5KG(包括4G路由器20M户外网线)   |
| 天线类型:  | 4G集束全向天线                 |
| 天线罩材料: | ASA                      |
| 外罩颜色:  | 白色                       |

| 电气性能   |                         |
|--------|-------------------------|
| 工作频段:  | 698-960Mhz/1710-2700Mhz |
| 波瓣宽度:  | H:360° (65°X6 全向)       |
|        | E:12° ±2                |
| 增益:    | 低频7dBi 高频5 dBi          |
| 三阶互调:  | ≤ 107dBm(2x33dBm)       |
| 不圆度:   | ±3dB                    |
| 电压驻波比: | ≤2/≤1.7                 |
| 极化方式:  | 垂直极化                    |
| 接头型号:  | N座                      |
| 输入阻抗:  | 50Ω                     |
| 雷电保护:  | 直流接地                    |

| 4G路由器参数   |                                       |
|-----------|---------------------------------------|
| 网络支持:     | 移动联通电信三网4G通用                          |
|           | 支持TDD-LTD B38/B39/B40/B41             |
|           | 支持FDD-LTD/B1/B3/B5/B8                 |
| 理论带宽:     | LTE CAT4标准 最大速度150MHz                 |
| WIFI:     | IEEE 802.11a/b/g/n/ac WLAN 最大速度1.2Gbs |
| LAN 🗆 :   | 1个接入室内                                |
| SIM卡接口:   | 仅支持 micro-SIM(3FF)(提供卡托)              |
| POE电源适配器: | 提供AC110-220V转POE电源适配器1个               |
|           | 输出电压24V/1A                            |

| 工作环境   |             |
|--------|-------------|
| 工作温度:: | -22°~+55°   |
| 存储温度:  | -30°~+85    |
| 湿度:    | 最大 95%@40°  |
| 风速:    | 最大60米/秒任意方向 |
| 防水等级:  | IP65        |

# 附录6 Z6规格书

| 尺寸规格   |                          |
|--------|--------------------------|
| 天线口径:  | 78 X 80 cm (31" X 31.5") |
| 重量:    | 38KG(包括4G路由器20M户外网线)     |
| 天线类型:  | 4G集束全向天线                 |
| 天线罩材料: | ASA                      |
| 外罩颜色:  | 白色                       |

| 电气性能   |                         |
|--------|-------------------------|
| 工作频段:  | 698-960Mhz/1710-2700Mhz |
| 波瓣宽度:  | H:360°/360°             |
|        | E:20° / 32°             |
| 增益:    | 低频7dBi 高频5dBi           |
| 三阶互调:  | ≤ 107dBm(2x33dBm)       |
| 不圆度:   | ±3dB                    |
| 电压驻波比: | ≤2/≤1.7                 |
| 极化方式:  | 垂直极化                    |
| 接头型号:  | N座                      |
| 输入阻抗:  | 50Ω                     |
| 雷电保护:  | 直流接地                    |

| 4G路由器参数   |                                       |
|-----------|---------------------------------------|
| 网络支持:     | 移动联通电信三网4G通用                          |
|           | 支持TDD-LTD B38/B39/B40/B41             |
|           | 支持FDD-LTD/B1/B3/B5/B8                 |
| 理论带宽:     | LTE CAT4标准 最大速度150MHz                 |
| WIFI:     | IEEE 802.11a/b/g/n/ac WLAN 最大速度1.2Gbs |
| LAN 🗆 :   | 1个接入室内                                |
| SIM卡接口:   | 仅支持 micro-SIM(3FF)(提供卡托)              |
| POE电源适配器: | 提供AC110-220V转POE电源适配器1个               |
|           | 输出电压24V/1A                            |

| 工作环境   |             |
|--------|-------------|
| 工作温度:: | -22°~+55°   |
| 存储温度:  | -30°~+85    |
| 湿度:    | 最大 95%@40°  |
| 风速:    | 最大60米/秒任意方向 |
| 防水等级:  | IP65        |

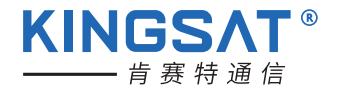